## 別紙2a オンライン面接及び口頭試問の設定等について(システムデザイン学部)

⊙ —10 ○ 1:578

A-Fet 而而年月前 -21. 🛤

E 7074-1 10 MULTIN O 24-175-9

fristet 🚺

②バーチャル背景を押して「None」を選択する。

## 【事前準備】

1. バーチャル背景設定を無効にする。 ①赤丸を押して設定画面を開く。

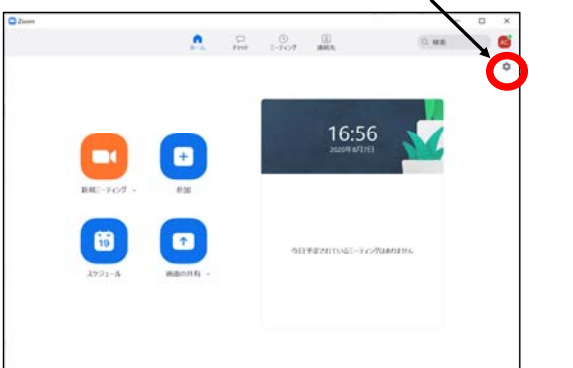

2. https://zoom.us/testに接続して、ZOOMテストミーティングを実施する。

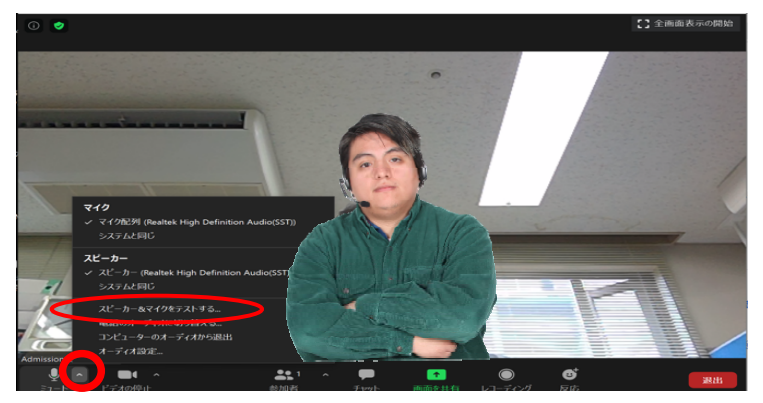

指示に従い下記をテストする。 ❶イヤホン(スピーカ)から音が聞こえるか? ❷自分の発した声が聞こえるか?

KING

7

法

- 90-5290-58888# O C 24EF38E5-059

3. 会議時に表示される情報を変更する。 <u>https://zoom.us/jp-jp/meetings.htmlにアクセスし、プロフィールを編集する。</u>

注)下記の作業は面接開始前までに実施してください。ただし、下記の④で入力した情報は、あなたが変更するまでの間、ZOOMで <mark>会議をした際、相手側に表示されます。</mark>

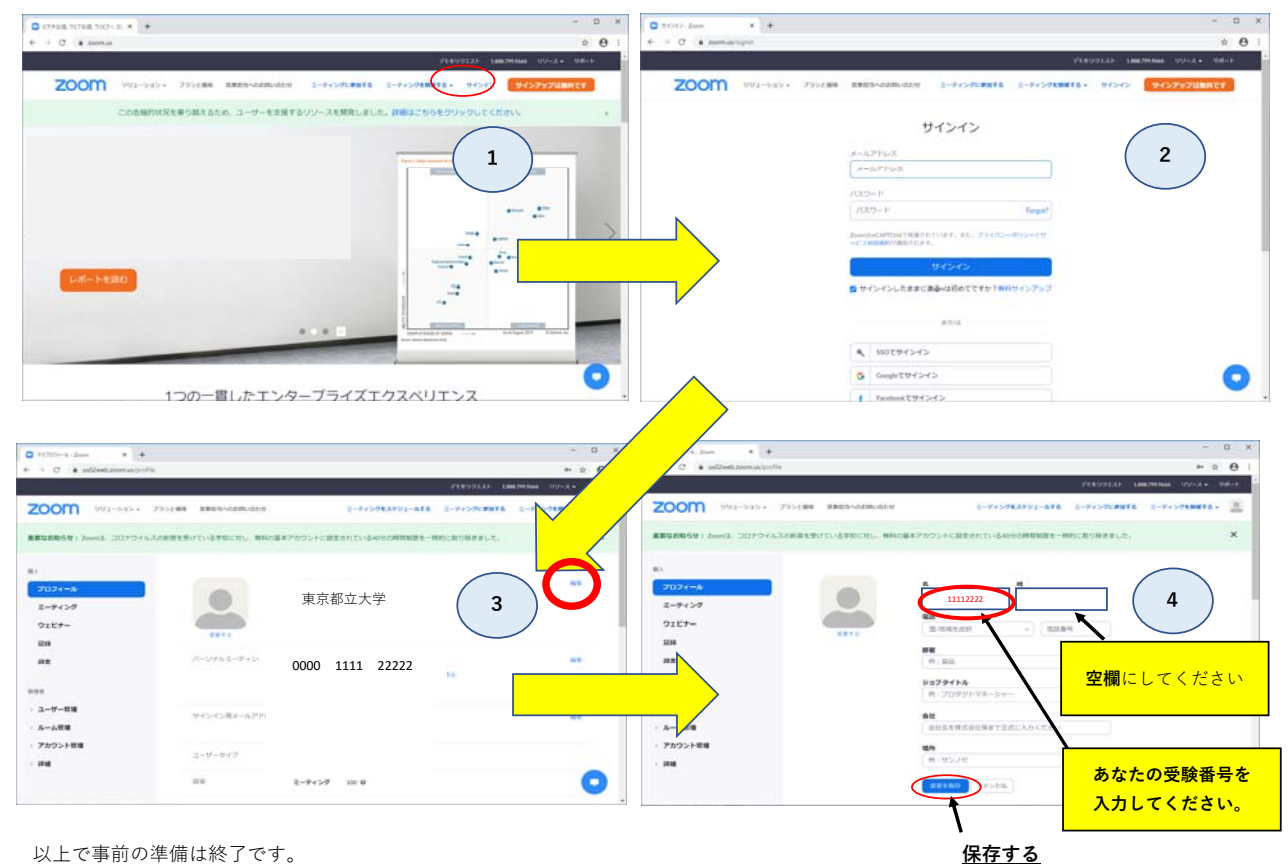

以上で事前の準備は終了です。

## 【試験当日】

- 1. スムーズな面接及び口頭試問の実施のため、試験当日の接続前に下記設定を再度確認する。
  - ・バーチャル背景、待合室は無効になっていますか?
  - ・会議時に受験番号が表示される設定になっていますか?
  - ·音声(マイク、イヤホン、スピーカー等)とカメラは利用可能ですか?(下記より確認)

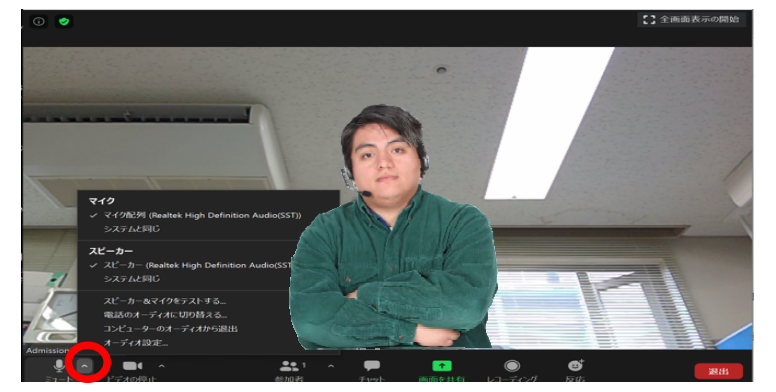

 面接時間の30分前を目途に大学から案内されたZOOMミーティングのアドレスを押してZOOMを起動しておく。
 面接時刻になり、面接官から呼び出しがあったら、接続して面接を開始する。

オンライン試験のZOOMミーティングアドレスは、出願受付後に「別紙3a 同意書」に記載されたメールアドレスへ連絡する予定です.

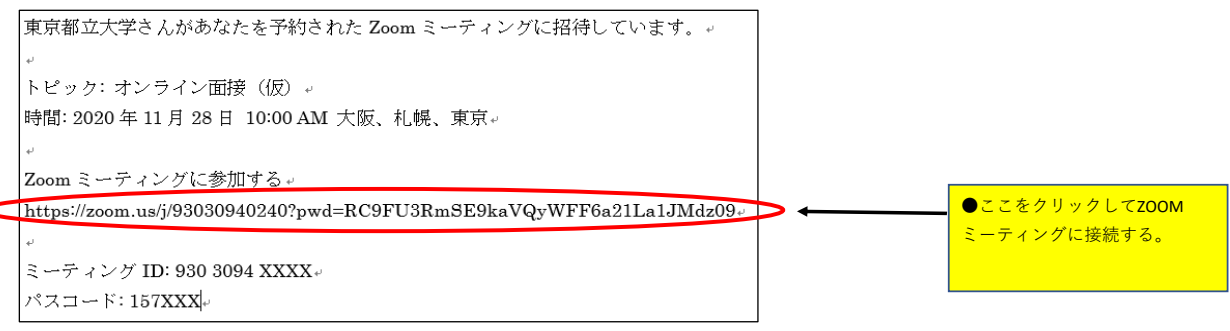

- 試験時間は前後する場合があります。予定開始時刻より10分経過しても呼び出しが無い場合は、042-585-8623(日野キャンパス学務課) へ連絡してください。
- 面接時間内は電話機等、音の出る機器は音が出ないよう設定をお願いします。ただし、面接に不具合が発生した場合は、 こちらから電話を掛けますので、電話機への着信に注意を払っていてください。
- 面接中にシステムの不具合(音が途切れる、映像が映らないなど)が発生した場合、慌てずに面接官等に状況を伝え、 指示を受けるようにしてください。

【試験終了後】

1. 会議時に表示される情報を変更する。 <u>https://zoom.us/jp-jp/meetings.htmlにアクセスし、プロフィールを編集する。</u>

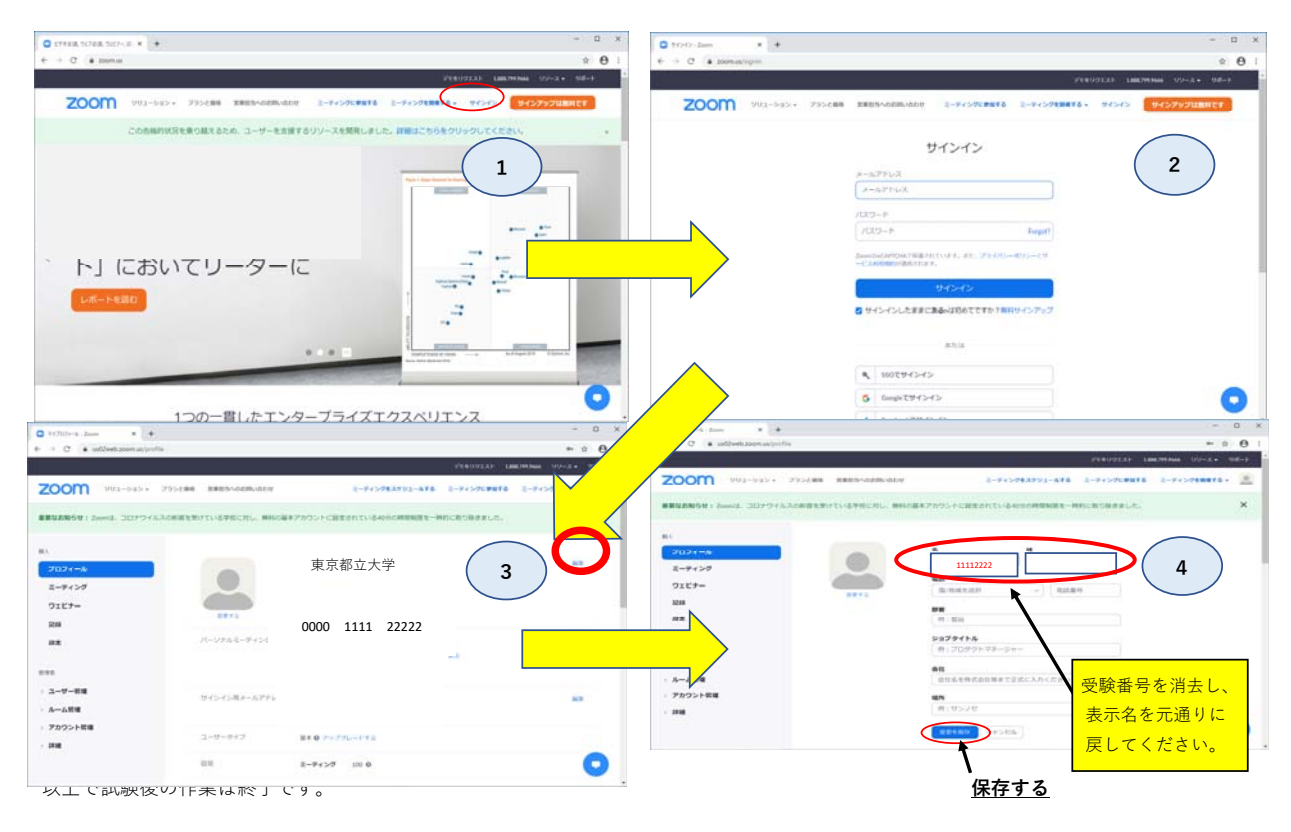